## ÖGNET ve PATBİS (Mermi ve Silah İşlemleri ile Patlayıcı Madde İşlemleri) Web Uygulamaları Şifre Sıfırlama İşlemi

ÖGNET ve PATBİS (Mermi ve Silah İşlemleri ile Patlayıcı Madde İşlemleri) Web Uygulamalarını kullanan kullanıcıların şifre sıfırlama işlemi uygulama giriş ekranlarında bulunan "Şifremi Unuttum" butonu tıklanarak yapılır. Gerekli bilgiler girildikten sonra girilen bilgiler Emniyet Genel Müdürlüğündeki(EGM) kayıtlar ile karşılaştırılır. Girilen bilgiler EGM kayıtlar ile eşleşmesi durumunda kullanıcının e-Devlet hesabına geçici şifresi gönderilir. Geçici şifre ile sisteme giriş yapılarak yeni şifre belirlenir. Şifre sıfırlama adımları aşağıda detaylı olarak anlatılmıştır.

1. Uygulama giriş ekranında bulunan "Şifremi Unuttum" butonu tıklanır.

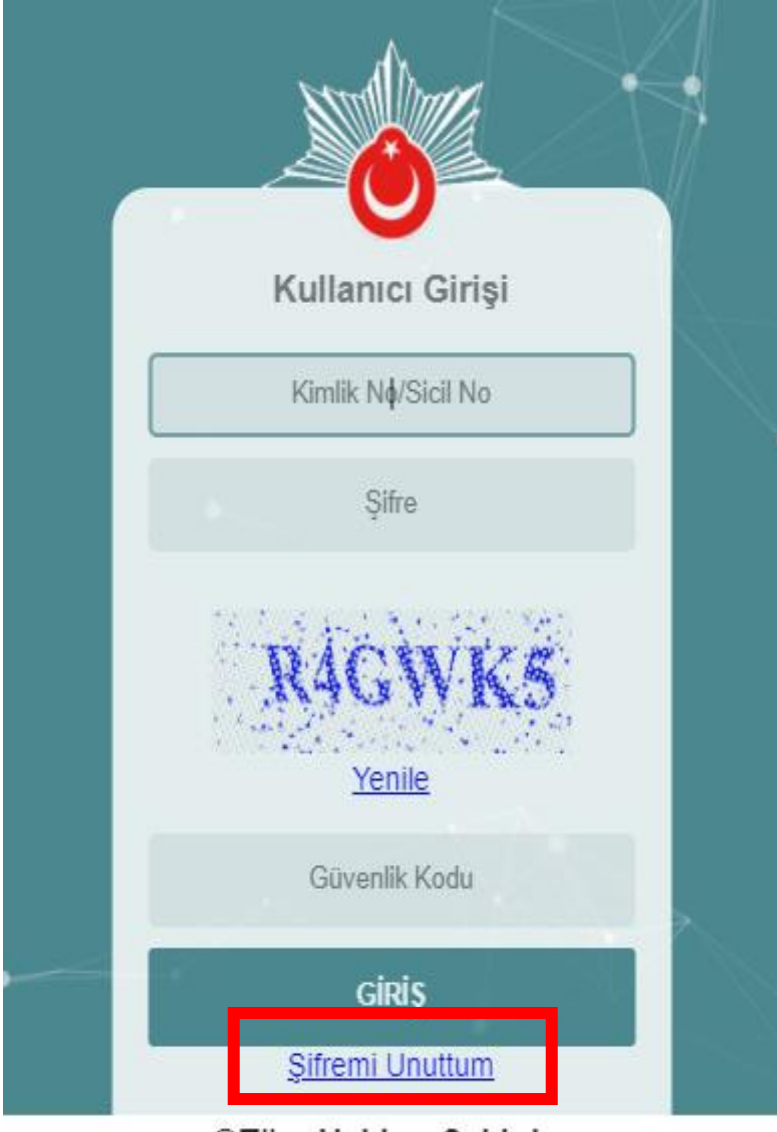

©Tüm Hakları Saklıdır. Emniyet Genel Müdürlüğü, 2017

| <u></u>  | Kullanıcı Parola Sıfırla                                   |                     |
|----------|------------------------------------------------------------|---------------------|
| •        | Kimlik N∳/Sicil No                                         | $\rightarrow$       |
|          | Ana Adi                                                    | $ \longrightarrow $ |
|          | Baba Adı                                                   |                     |
|          | Doğum Yeri                                                 |                     |
|          | Doğum Tarihi                                               | $\lambda$           |
|          | MDZV9B<br>Yenile                                           |                     |
|          | Güvenlik Kodu                                              |                     |
|          | SIFIRLA<br><< Gen Don                                      |                     |
| <u> </u> | ©Tüm Hakları Saklıdır.<br>Emniyet Genel Müdürlüğü,<br>2017 |                     |
|          |                                                            |                     |

2. Açılan ekran üzerinden gerekli bilgiler doldurularak "Sıfırla" butonu tıklanır.

Şifre sıfırlama işleminin başarılı olması durumunda aşağıdaki bildirim kullanıcıya gösterilir.

İşleminiz başarıyla gerçekleştirildi. Yeni parola, E-Devlet hesabı Gelen Kutusu'na gönderilen mesaj içeriğinden görüntülenebilir. 3. Kullanıcı e-Devlet hesabına giriş yapar. Ana sayfada bulunan "Gelen Kutusu" na tıklanır.

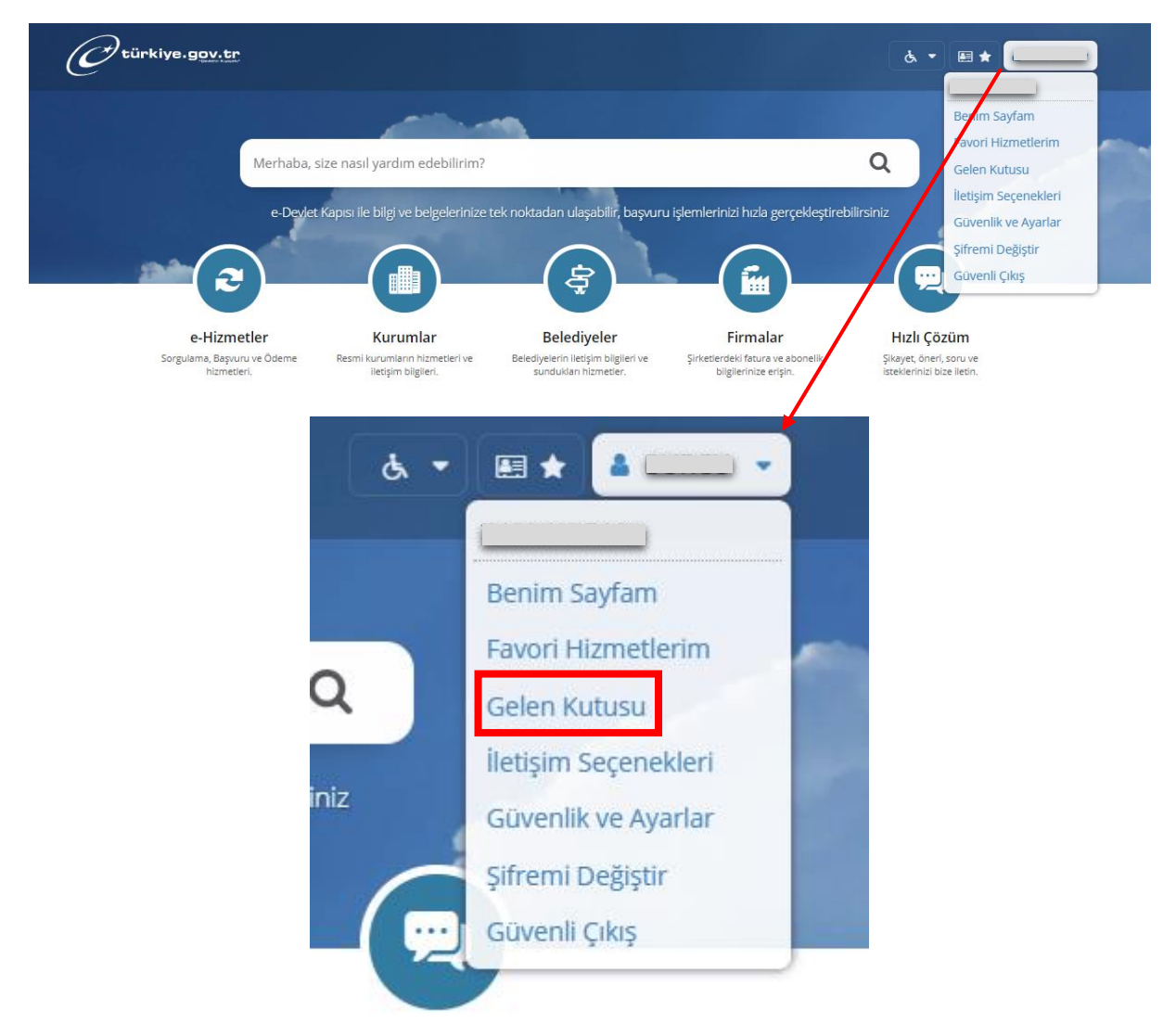

Gelen kutusunda bulunan mesajlardan Emniyet Genel Müdürlüğünden gelen mesaj "Göster" butonu tıklanarak geçici şifre görüntülenir.

| Mesaj Gönderim Durumuna Göre Filtrele Tü   Mesaj Gönderim Durumuna Göre Filtrele Tü   Gelen Mesajlarım Genderim Tarihi Mesaj Konusu Mesaj T   EMNİYET GENEL MÜDÜRLÜĞÜ (EGM) 05/01/2021 11:07:17 Polnet Şifre Sıfırlama Hizmet   EMNİYET GENEL MÜDÜRLÜĞÜ (EGM) 28/12/2020 14:19:16 Polnet Şifre Sıfırlama Hizmet   EMNİYET GENEL MÜDÜRLÜĞÜ (EGM) 28/12/2020 14:13:34 Polnet Şifre Sıfırlama Hizmet   EDEVLET KAPISI 18/03/2020 02:11:4:06 COVID-19 Bilgilendirme E-Posta   E-DEVLET KAPISI 18/03/2020 02:35:36 e-Devlet Kapısı Sosval Medva Hesaplan E-Posta                                                               | fam |                               |                     |                                        | Bütün        | Mesajlarımı S |
|----------------------------------------------------------------------------------------------------|-----|-------------------------------|---------------------|----------------------------------------|--------------|---------------|
| Gelen Mesajlarım   Kimden Gönderim Tarihi Mesaj Konusu Mesaj T   EMNİYET GENEL MÜDÜRLÜĞÜ (EGM) 05/01/2021 11:07:17 Polnet Şifre Sıfırlama Hizmet   EMNİYET GENEL MÜDÜRLÜĞÜ (EGM) 28/12/2020 14:19:16 Polnet Şifre Sıfırlama Hizmet   EMNİYET GENEL MÜDÜRLÜĞÜ (EGM) 28/12/2020 14:13:34 Polnet Şifre Sıfırlama Hizmet   EMNİYET GENEL MÜDÜRLÜĞÜ (EGM) 28/12/2020 14:13:34 Polnet Şifre Sıfırlama Hizmet   E-DEVLET KAPISI 18/03/2020 21:14:06 COVID-19 Bilgilendirme E-Posta   E-DEVLET KAPISI 18/03/2020 00:49:41 COVID-19 Bilgilendirme E-Posta                                                                          | usu |                               |                     | Mesaj Gönderim Durumuna Göre Fi        | iltrele Tümü | ▼ Se          |
| KimdenGönderim TarihiMesaj KonusuMesaj TEMNİYET GENEL MÜDÜRLÜĞÜ (EGM)05/01/2021 11:07:17Polnet Şifre SıfirlamaHizmetEMNİYET GENEL MÜDÜRLÜĞÜ (EGM)28/12/2020 14:19:16Polnet Şifre SıfirlamaHizmetEMNİYET GENEL MÜDÜRLÜĞÜ (EGM)28/12/2020 14:19:16Polnet Şifre SıfirlamaHizmetE-DEVLET KAPISI18/03/2020 21:14:06COVID-19 BilgilendirmeE-PostaE-DEVLET KAPISI18/03/2020 00:49:41COVID-19 BilgilendirmeHizmetE-DEVLET KAPISI14/02/2020 20:35:36e-Devlet Kapısı Sosval Medva HesaplariE-Posta                                                                                                    |     | Gelen Mesajlarım              |                     |                                        |              |               |
| EMNÍYET GENEL MÜDÜRLÜĞÜ (EGM)   05/01/2021 11:07:17   Polnet Şifre Sıfırlama   Hizmet     EMNÍYET GENEL MÜDÜRLÜĞÜ (EGM)   28/12/2020 14:19:16   Polnet Şifre Sıfırlama   Hizmet     EMNÍYET GENEL MÜDÜRLÜĞÜ (EGM)   28/12/2020 14:19:16   Polnet Şifre Sıfırlama   Hizmet     EMNÍYET GENEL MÜDÜRLÜĞÜ (EGM)   28/12/2020 14:19:36   Polnet Şifre Sıfırlama   Hizmet     E-DEVLET KAPISI   18/03/2020 21:14:06   COVID-19 Bilgilendirme   E-Posta     E-DEVLET KAPISI   18/03/2020 00:49:41   COVID-19 Bilgilendirme   Hizmet     E-DEVLET KAPISI   14/02/2020 20:35:36   e-Devlet Kapısı Sosval Medva Hesapları   E-Posta |     | Kimden                        | Gönderim Tarihi     | Mesaj Konusu                           | Mesaj Tür    | i, i          |
| EMNİYET GENEL MÜDÜRLÜĞÜ (EGM)   28/12/2020 14:19:16   Polnet Şifre Sıfirlama   Hizmet     EMNİYET GENEL MÜDÜRLÜĞÜ (EGM)   28/12/2020 14:13:34   Polnet Şifre Sıfirlama   Hizmet     E-DEVLET KAPISI   18/03/2020 21:14:06   COVID-19 Bilgilendirme   E-Posta     E-DEVLET KAPISI   18/03/2020 00:49:41   COVID-19 Bilgilendirme   Hizmet     E-DEVLET KAPISI   18/03/2020 00:35:36   e-Devlet Kapisi Sosval Medva Hesaplari   E-Posta                                                                                                    |     | EMNİYET GENEL MÜDÜRLÜĞÜ (EGM) | 05/01/2021 11:07:17 | Polnet Şifre Sıfırlama                 | Hizmet       | Göster        |
| EMNÍYET GENEL MÜDÜRLÜĞÜ (EGM)   28/12/2020 14:13:34   Polnet Şifre Sifirlama   Hizmet     E-DEVLET KAPISI   18/03/2020 21:14:06   COVID-19 Bilgilendirme   E-Posta     E-DEVLET KAPISI   18/03/2020 00:49:41   COVID-19 Bilgilendirme   Hizmet     E-DEVLET KAPISI   14/02/2020 20:35:36   e-Devlet Kapisi Sosval Medva Hesaplari   E-Posta                                                                                                    |     | EMNİYET GENEL MÜDÜRLÜĞÜ (EGM) | 28/12/2020 14:19:16 | Polnet Şifre Sıfırlama                 | Hizmet       | GUBIEL        |
| E-DEVLET KAPISI   18/03/2020 21:14:06   COVID-19 Bilgilendirme   E-Posta     E-DEVLET KAPISI   18/03/2020 00:49:41   COVID-19 Bilgilendirme   Hizmet     E-DEVLET KAPISI   14/02/2020 20:35:36   e-Devlet Kapisi Sosval Medva Hesaplari   E-Posta                                                                                                    |     | EMNİYET GENEL MÜDÜRLÜĞÜ (EGM) | 28/12/2020 14:13:34 | Polnet Şifre Sıfırlama                 | Hizmet       | Göster        |
| E-DEVLET KAPISI 18/03/2020 00:49:41 COVID-19 Bilgilendirme Hizmet<br>E-DEVLET KAPISI 14/02/2020 20:35:36 e-Devlet Kapisi Sosval Medva Hesaplari E-Posta                                                                                                    |     | E-DEVLET KAPISI               | 18/03/2020 21:14:06 | COVID-19 Bilgilendirme                 | E-Posta      | Göster        |
| E-DEVLET KAPISI 14/02/2020 20:35:36 e-Devlet Kapisi Sosval Medva Hesaplari E-Posta                                                                                                    |     | E-DEVLET KAPISI               | 18/03/2020 00:49:41 | COVID-19 Bilgilendirme                 | Hizmet       | Göster        |
|                                                                                                    |     | E-DEVLET KAPISI               | 14/02/2020 20:35:36 | e-Devlet Kapısı Sosyal Medya Hesapları | E-Posta      | Göster        |
| E-DEVLET KAPISI 06/09/2019 18:38:53 e-Devlet Kapisi İletişim Kanallarımız E-Posta                                                                                                    |     | E-DEVLET KAPISI               | 06/09/2019 18:38:53 | e-Devlet Kapısı İletişim Kanallarımız  | E-Posta      | Göster        |